# Native Installation of Integrated Vision System App on Linux System

Prepared by: Yap Jun Kang

© Copyrighted by SHRDC

#### Contents

| 1. | Enal  | bling GPU Support for the App    | . 3 |
|----|-------|----------------------------------|-----|
|    | 1.1.  | Nvidia Driver Installation       | .3  |
|    | 1.2.  | CUDA Toolkit Installation        | .4  |
|    | 1.3.  | cuDNN Installation               | .5  |
| 2. | Insta | allation of Required Application | .6  |
|    | 2.1.  | Anaconda Installation            | .6  |
|    | 2.2.  | GPU Access Verification          | .7  |
|    | 2.3.  | Troubleshooting for GPU Access   | .8  |
|    | 2.4.  | Application Installation         | .9  |
|    | 2.5.  | Mosquito Installation            | .9  |
|    | 2.6.  | PostgreSQL Installation          | 10  |
| 3. | Laur  | nching the Application           | 10  |
|    | 3.1.  | Application Start-up             | 10  |

# 1. Enabling GPU Support for the App

# 1.1. Nvidia Driver Installation

- 1) This document shows the installation step for the Integrated Vision Inspection System App installation on Ubuntu 20.04.
- 2) Before any installation, start by updating the software by using the following command.

#### \$ sudo apt update

#### \$ sudo apt upgrade

- 3) Next, install the Nvidia driver using the following commands.
- 4) The following command will show all the available Nvidia drivers for installation.

#### \$ ubuntu-drivers devices

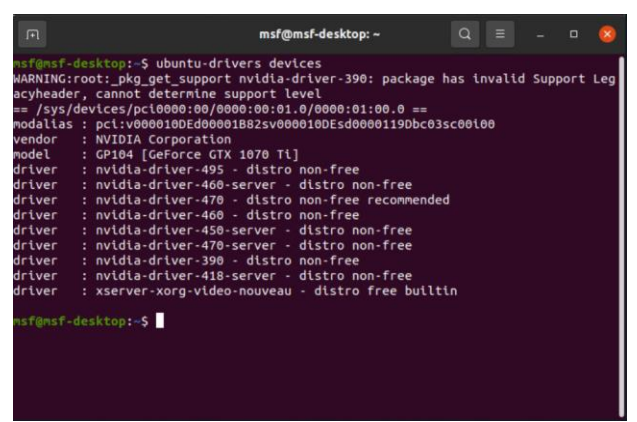

5) If you are not sure which drivers to install, use the command for auto install

#### \$ sudo ubuntu-drivers autoinstall

6) Otherwise, run the following command for the version to install by replacing the drivers shown in the previous command

**WARNING:** Do not install the third-party drivers unless it's the last choice as it can take very long to install and it may not even work

#### \$ sudo apt install <driver version>

7) Once installation is done, reboot the PC and check the driver version using the command <u>\$ nvidia-smi</u>

|                    |                 |                   |                          | ms                  | f@msf-4        | desktop:          |                   |                         |                |                         |                     | 8 |
|--------------------|-----------------|-------------------|--------------------------|---------------------|----------------|-------------------|-------------------|-------------------------|----------------|-------------------------|---------------------|---|
| isf@ms1<br>'hu Jar | "-desk<br>1 6 1 | top:-\$<br>6:57:2 | nvidia-smi<br>0 2022     |                     |                |                   |                   |                         |                |                         |                     |   |
| NVID               | A-SMI           | 470.8             | 6 🔵 Dri                  | ver Ve              | rsion:         | 470.86            | $\sim$            | CUDA Ve                 | rsto           | n: 11.4                 |                     | Ì |
| GPU<br>Fan         | Name<br>Temp    | Perf              | Persistenc<br>Pwr:Usage/ | e-M  B<br>Cap <br>  | us-Id          | Memory            | Disp.A<br>-Usage  | Volat<br>  GPU-U<br>    | ile<br>til     | Uncorr.<br>Comput<br>MI | ECC<br>e M.<br>G M. |   |
| 0<br>0%            | NVIDI<br>33C    | A GeFo<br>P5      | rce Of<br>11W / 18       | 'f   6<br>10W  <br> | 000000<br>305M | 0:01:00<br>iB / 8 | 0.0 On<br>8111MiB | +=======<br> <br> <br>+ | ====<br>2%<br> | Def                     | N/A<br>ault<br>N/A  |   |
| Proce              | sses:           |                   |                          |                     |                |                   |                   |                         |                |                         |                     |   |
| GPU                | GI<br>ID        | CI<br>ID          | PID                      | Туре                | Proc           | ess nam           | 1e                |                         |                | GPU Me<br>Usage         | mory                |   |
| 6                  | N/A             | N/A               | 859                      | G                   | /usr           | /lib/xo           | org/Xorg          |                         |                | 14                      | 6MiB                | = |
|                    | N/A             | N/A               | 1075                     |                     | /usr           | /bin/gn           | nome-she          | u                       |                | 3                       | <b>BMIB</b>         |   |
|                    | N/A             | N/A               | 1439                     |                     | gnom           | e-contr           | ol-cent           | er                      |                |                         | 5MiB                |   |
|                    | N/A             | N/A               | 1453                     |                     | /usr           | /bin/nv           | idia-se           | ttings                  |                |                         | OMIB                |   |
| 0                  | N/A             | N/A               | 1491                     | G                   | /usr           | /lib/fi           | refox/f           | irefox                  |                | 11                      | OMIB                |   |

# 1.2. CUDA Toolkit Installation

- 1) Before installing CUDA Toolkit, check if Nvidia Drivers have been installed.
- 2) When installing CUDA toolkit, it is important to determine whether the installation should include a driver installation.
- 3) Next, follow this <u>link</u> to check what is the desired CUDA toolkit and cuDNN version needed by TensorFlow.
- 4) This application uses TensorFlow 2.7 thus uses CUDA toolkit 11.2 and cuDNN 8.1.
- 5) Simply search on the web for CUDA toolkit <version number> installation for the download.
- 6) Choose the correct option and start the installation using the command shown on the website.

| Click on the green buttons that describe your target platform. Only supported platforms will be shown. By downloading and using the software, you agree to fully comply with the terms and conditions of the CUDA EULA. | ſ |
|----------------------------------------------------------------------------------------------------|---|
| Operating System                                                                                                    |   |
| Linux Windows                                                                                                    |   |
| Architecture                                                                                                    |   |
| x86_64 ppc64le sbsa                                                                                                    |   |
| Distribution                                                                                                    |   |
| CentOS Debian Fedora OpenSUSE RHEL SLES Ubuntu WSL-Ubuntu                                                                                                    |   |
| Version                                                                                                    |   |
| 20.04 18.04 16.04                                                                                                    |   |
| installer Type                                                                                                    |   |
| runfile (local) deb (local) deb (network)                                                                                                    |   |
|                                                                                                    |   |
| Download Installer for Linux Ubuntu 20.04 x86_64                                                                                                    |   |
| The base installer is available for download below.                                                                                                    |   |
| > Base Installer                                                                                                    |   |

| 4  | ۸                                                                                          |    |
|----|--------------------------------------------------------------------------------------------|----|
|    |                                                                                            |    |
|    |                                                                                            |    |
|    |                                                                                            |    |
| 7) | It is recommended to use a <u>runfile</u> installation instead of a deb file, as it allows | to |

\$ wget https://developer.download.nvidia.com/compute/cuda/11.2.0/local\_installers/cuda\_11.2.0\_460.27.04\_lin

- choose what to install and not to install and most of the time the Nvidia driver that comes with this installation will not be compatible with most devices.
- 8) After running the commands, select continue and uncheck the Nvidia driver installation if one has been installed previously.

Installation Instructions:

\$ sudo sh cuda 11.2.0 460.27.04 linux.run

ux.run

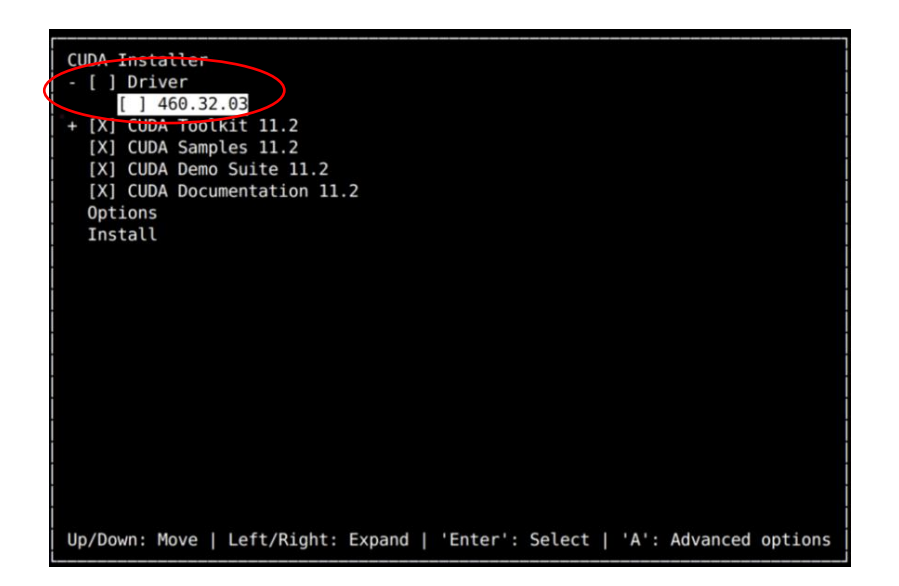

- 9) Next, go to file explorer and navigate to the Home directory and look for the bashrc file
- 10) Open the file and scroll to the bottom and paste in the following lines to add CUDA toolkit to the environment PATH.

```
export PATH=/usr/local/cuda-11.2/bin${PATH:+:${PATH}} export
LD_LIBRARY_PATH=/usr/local/cuda-11.2/lib64${LD_LIBRARY_PATH:+:${LD_LIBRARY_PATH}}
export CUDA_HOME=/usr/local/cuda-11.2 export CUDADIR=/usr/local/cuda-11.2
```

- 11) Save the file and run the command \$ source ./bashrc
- 12) Next, reboot the system once more.
- 13) Once rebooted, use the command <nvcc -V> to check if the right version of CUDA toolkit has been installed.

### 1.3. cuDNN Installation

- 1) Visit this link for cuDNN installation, an Nvidia account is required for this installation.
- 2) Once logged in, look for the correct version for the TensorFlow version that is being used.

| Download cuDNN v8.3.1 [November 22nd, 2021], for CUDA 10.2               |
|--------------------------------------------------------------------------|
| Download cuDNN v8.3.0 (November 3rd, 2021), for CUDA 11.5                |
| Download cuDNN v8.3.0 (November 3rd, 2021), for CUDA 10.2                |
| Download cuDNN v8.2.4 (September 2nd, 2021), for CUDA 11.4               |
| Download cuDNN v8.2.4 [September 2nd, 2021], for CUDA 10.2               |
| Download cuDNN v8.2.2 (July 6th, 2021), for CUDA 11.4                    |
| Download cuDNN v8.2.2 (July 6th, 2021), for CUDA 10.2                    |
| Download cuDNN v8.2.1 [June 7th, 2021], for CUDA 11.x                    |
| Download cuDNN v8.2.1 [June 7th, 2021], for CUDA 10.2                    |
| Download cuDNN v8.2.0 (April 23rd, 2021), for CUDA 11.x                  |
| Download cuDNN v8.2.0 (April 23rd, 2021), for CUDA 10.2                  |
| Download cuDNN v8.1.1 (Feburary 26th, 2021), for CUDA 11.0,11.1 and 11.2 |
| Download cuDNN v8.1.1 (Feburary 26th, 2021), for CUDA 10.2               |
| Download cuDNN v8.1.0 Llanuary 26th, 2021), for CUDA 11.0,11.1 and 11.2  |
| Download cuDNN v8.1.0 [January 26th, 2021], for CUDA 10.2                |

- 3) In this application, TensorFlow 2.7 is used, thus cuDNN of version 8.1 is used for CUDA Toolkit 11.2.
- 4) Choose whichever installation method that is desired, however it is recommended to install it through as followed.
- 5) Download the three files as shown below.

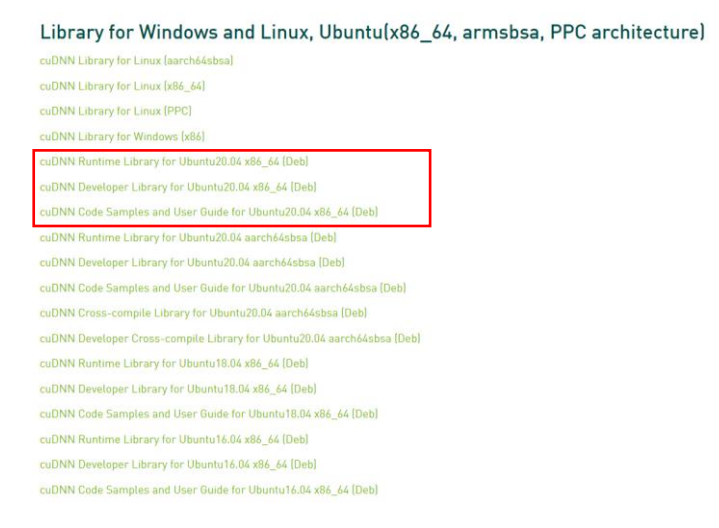

- 6) Once downloaded, run the following command for cuDNN installation.
- \$ sudo dpkg -i libcudnn8\_8.1.0.77-1+cuda11.2\_amd64.deb
- \$ sudo dpkg -i libcudnn8-dev\_8.1.0.77-1+cuda11.2\_amd64.deb
- \$ sudo dpkg -i libcudnn8-samples\_8.1.0.77-1+cuda11.2\_amd64.deb
  - 7) Remember to check the file name for the above command so that the command can be run without errors.
  - 8) Finally, reboot the system once more.

### 2. Installation of Required Application

#### 2.1. Anaconda Installation

1) To install Anaconda, visit this link and choose Linux system and install the file as shown in the following image.

|                                                                                        | Anaconua installe                                                                                                    | 515                                                                                                    |
|----------------------------------------------------------------------------------------|----------------------------------------------------------------------------------------------------|----------------------------------------------------------------------------------------------------|
| Windows 🕊                                                                              | MacOS 🗉                                                                                                    | Linux 💩                                                                                                    |
| Python 3.9<br>64-Bit Graphical Installer (510 Mi<br>32-Bit Graphical Installer (404 Mi | Python 3.9         B)       64-Bit Graphical Installer (515 MB)         B)       64-Bit Command Line Installer (508 MB) | Python 3.9         64-Bit (x86) Installer (581 MB)         64-Bit (Power8 and Power9) Installer (255 MB)         64-Bit (AWS Graviton2 / ARM64) Installer (488 M)         64-bit (Linux on IBM Z & LinuxONE) Installer (242 M) |

- 2) Once the file has been downloaded, follow the instructions in this <u>link</u> for a more detailed instruction.
- 3) Run the following commands for Anaconda installation.

\$ bash ~/Downloads/Anaconda3-2021.11-Linux-x86\_64.sh

- 4) Remember to check the file name for the above command just as mentioned in the cuDNN installation.
- 5) Once the installation is done. Use the command <u>\$\_source ./bashrc</u> to access Anaconda.

| F                         | msf@msf-desktop: ~ | Q ≡ | _ 0 | × |
|---------------------------|--------------------|-----|-----|---|
| (base) sf@msf-desktop:~\$ |                    |     |     |   |
|                           |                    |     |     |   |
|                           |                    |     |     |   |
|                           |                    |     |     |   |
|                           |                    |     |     |   |
|                           |                    |     |     |   |
|                           |                    |     |     |   |
|                           |                    |     |     |   |
|                           |                    |     |     |   |

### 2.2. GPU Access Verification

- 1) Before proceeding to other application installation, it is important to verify whether TensorFlow will be able to access GPU.
- 2) First and foremost, run the following command for some prerequisite files for the app installation.

\$ sudo apt install -y git make libpq-dev protobuf-compiler psmisc python3-icu libpq-dev ffmpeg libsm6 libxext6 libxrender-dev

- 3) Next, pull the application files from GitHub using the following command.
- \$ git clone https://github.com/msf4-0/Integrated-Vision-Inspection-System.git
- \$ cd Integrated-Vision-Inspection-System
  - 4) Next, run the following command to create a virtual environment named <cvsystem> in Anaconda.

```
$ conda create --name cvsystem python=3.8
```

```
$ conda activate cvsystem
```

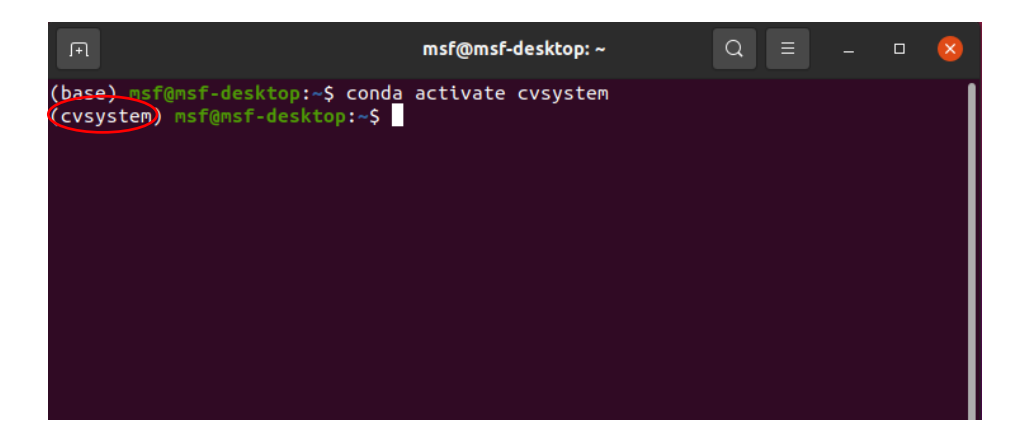

5) Once the virtual environment is created and activated, run the following command to check if TensorFlow has GPU access.

```
$ python -c "import tensorflow as tf; print(\"Num GPUs Available: \",
len(tf.config.list_physical_devices('GPU')))"
```

 If it returns <u>GPU devices = 1</u>, skip the next section. and proceed with the installation, if <u>GPU devices = 0</u>, proceed to the next step to troubleshoot the installation of Nvidia driver, CUDA Toolkit and cuDNN.

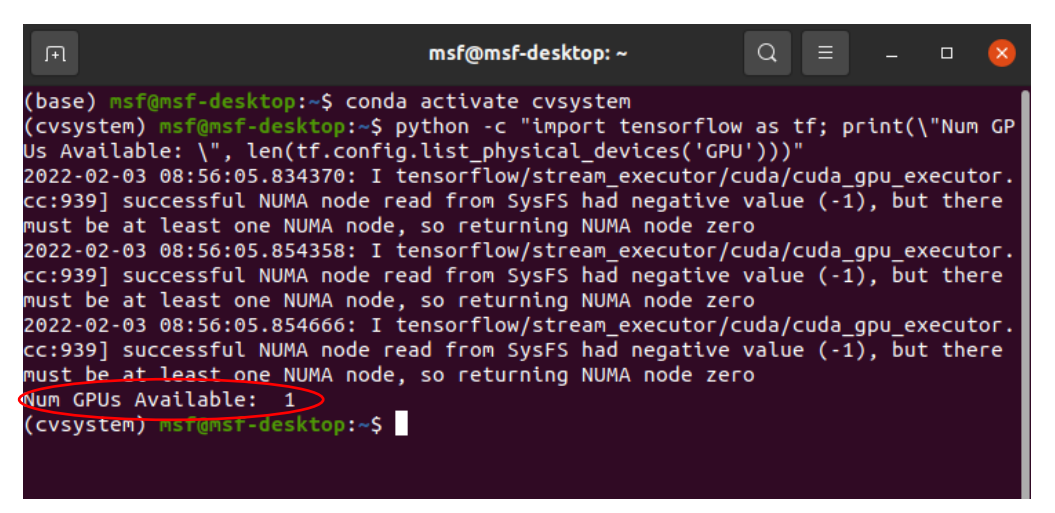

# 2.3. Troubleshooting for GPU Access

- 1) To troubleshoot, run the command \$ nvidia-smi and \$ nvcc -V.
- 2) The outputs should be similar as bellow, be sure to the check the versions for CUDA Toolkit as well.

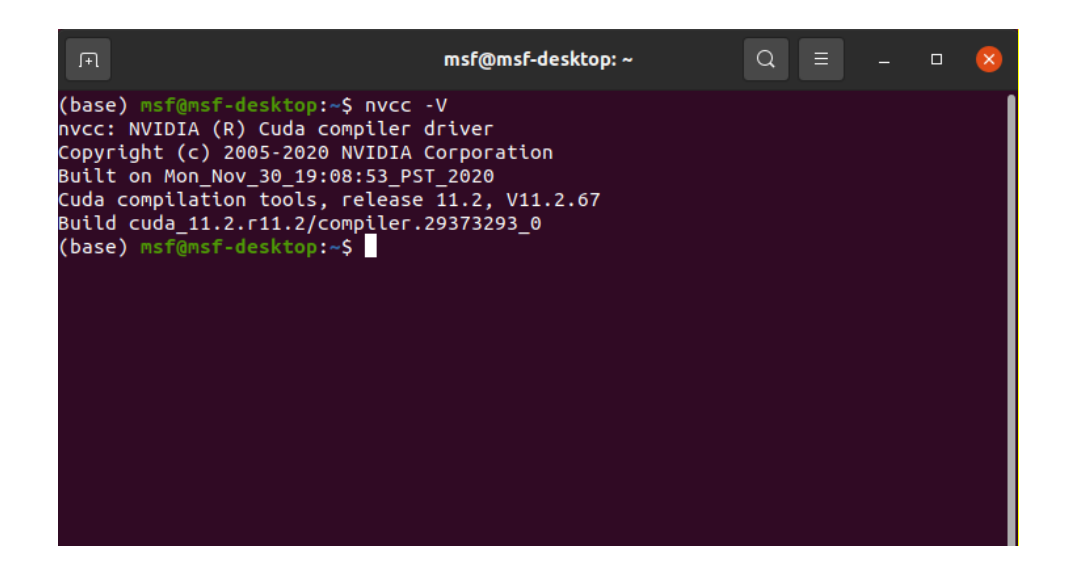

- If the installation of Nvidia drivers and CUDA Toolkit is fine as indicated by the above command. Be sure the proper PATH has been added during the installation of CUDA Toolkit as well.
- 4) If the above has been done, check if cuDNN installation is done properly.
- 5) However, in the event where it is not clear which issue it is, the installation can be reset by running the following commands.

```
$ sudo apt-get --purge remove "*cuda*" "*cublas*" "*cufft*" "*cufile*"
"*curand*" \ "*cusolver*" "*cusparse*" "*gds-tools*" "*npp*" "*nvjpeg*"
"nsight*"
```

```
$ sudo apt-get --purge remove "*nvidia*"
```

\$ sudo apt-get autoremove

6) The following command is to purge all Nvidia driver files, CUDA files as well as cuDNN files and restart the required installation for the GPU support mentioned at the start of the document.

# 2.4. Application Installation

- 1) To install the required files for the application, be sure to keep the virtual environment created in Anaconda active first.
- 2) Next, run the following command to install the required files.

```
$ pip install -U pip
```

- \$ pip install -r requirements\_no\_hash.txt
- \$ python src/lib/machine\_learning/tfod\_installation.py

### 2.5. Mosquito Installation

- 1) To install mosquito broker, follow the following link for more detailed installation step.
- 2) To install mosquito, open terminal and run the following command.

\$ sudo apt-add-repository ppa:mosquitto-dev/mosquitto-ppa

\$ sudo apt-add-repository ppa:mosquitto-dev/mosquitto-ppa

© Copyrighted by SHRDC

```
$ sudo apt-get update
$ sudo apt-get install mosquitto
$ sudo apt-get install mosquitto-clients
$ sudo apt clean
```

# 2.6. PostgreSQL Installation

- 1) To install PostgreSQL, visit this <u>link</u> for a more detailed step of installing and setting up PostgreSQL.
- Run the following command for PostgreSQL, mind the version of PostgreSQL in the command.

```
$ sudo sh -c 'echo "deb http://apt.postgresql.org/pub/repos/apt $(lsb_release -
cs)-pgdg main" > /etc/apt/sources.list.d/pgdg.list'
```

```
$ wget --quiet -0 - https://www.postgresql.org/media/keys/ACCC4CF8.asc | sudo apt-
key add -
```

```
$ sudo apt-get update
$ sudo apt-get -y install postgresql
```

- 3) Once the installation is done, setup PostgreSQL by giving it a password so that the database can be access by the app.
- 4) First sign in as root in the terminal. \$ sudo su
- 5) Use the following commands to set a new password for PostgreSQL. This password will be needed when first sign in into the app.

```
$ sudo passwd postgres
```

```
$ psql -c "ALTER USER postgres WITH PASSWORD 'secure_password_here';"
```

\$ exit

6) Next, use the following command to reset PostgreSQL for the new password to take effect.

```
$ sudo systemctl restart postgresql
```

7) Run the next command and enter the password to verify that PostgreSQL has been setup properly.

```
$ sudo su - postgres
```

\$ psql

# 3. Launching the Application

### 3.1. Application Start-up

1) To start up the app, change the directory using the following command.

```
$ cd Integrated-Vision-Inspection-System
```

2) Next, activate the virtual environment created previously.

```
$ conda activate cvsystem
```

© Copyrighted by SHRDC

- 3) To start the app, use the command <u>\$\_streamlit run src/app.py</u>, the app will be launch in the browser.
- 4) Once start up, a username and password will be prompted. The default username and password will be 'admin'
- 5) Once logged in, scroll to the bottom of the page and enter the PostgreSQL password set previously.
- 6) If successful, the application is ready to be used.